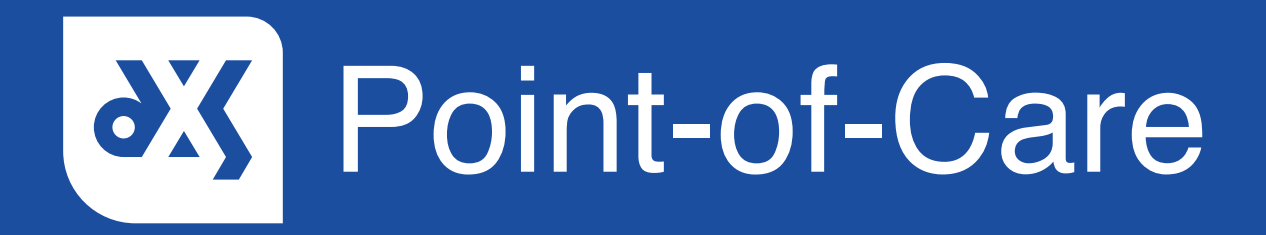

#### **User Guide**

How to Filter Professional Content for Each Publisher

### Introduction

The 'Professional' section in Point-of-Care houses your local CCG content, as well as National content from various publishers. This guide will show you how to filter content in the 'Professional' section.

#### Instructions

1. By default, content from all publishers will be displayed.

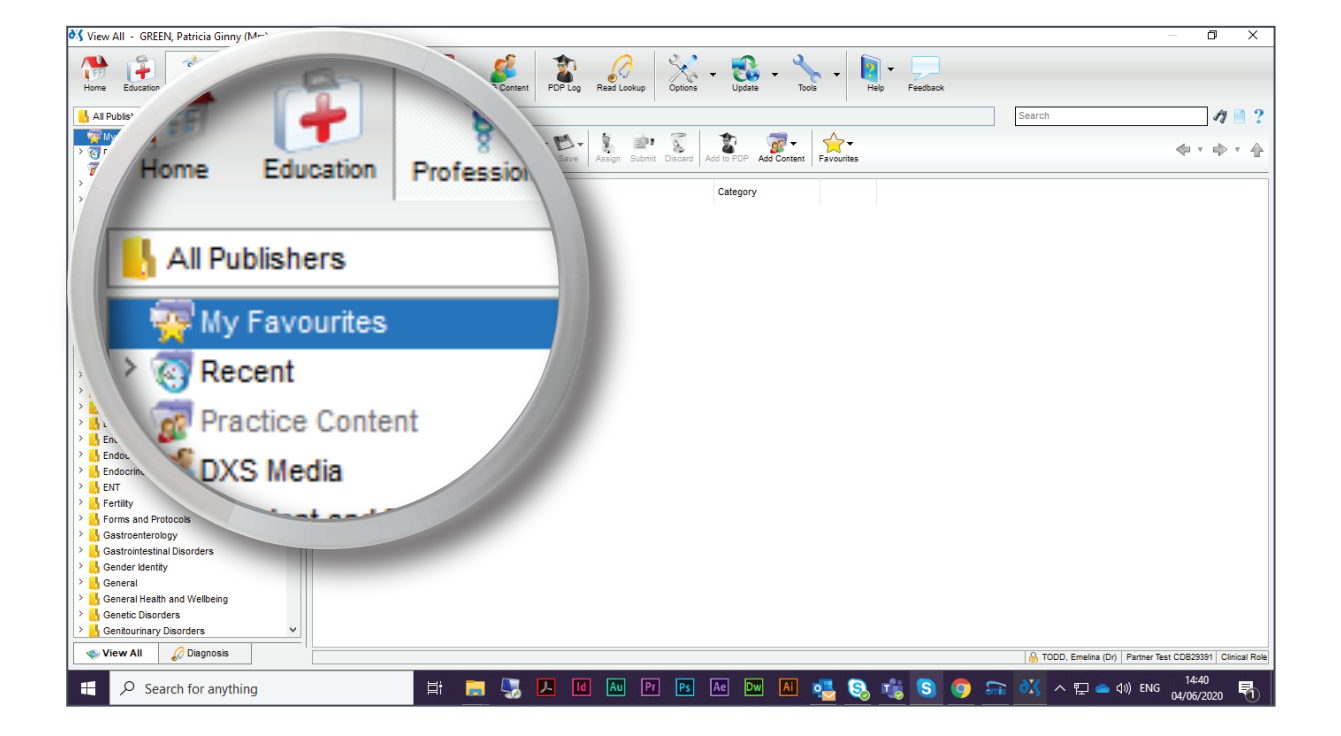

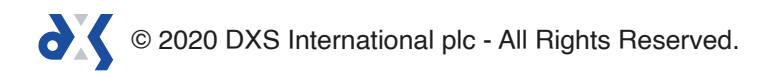

2. Content from specific publishers can be filtered by clicking on the drop-down arrow.

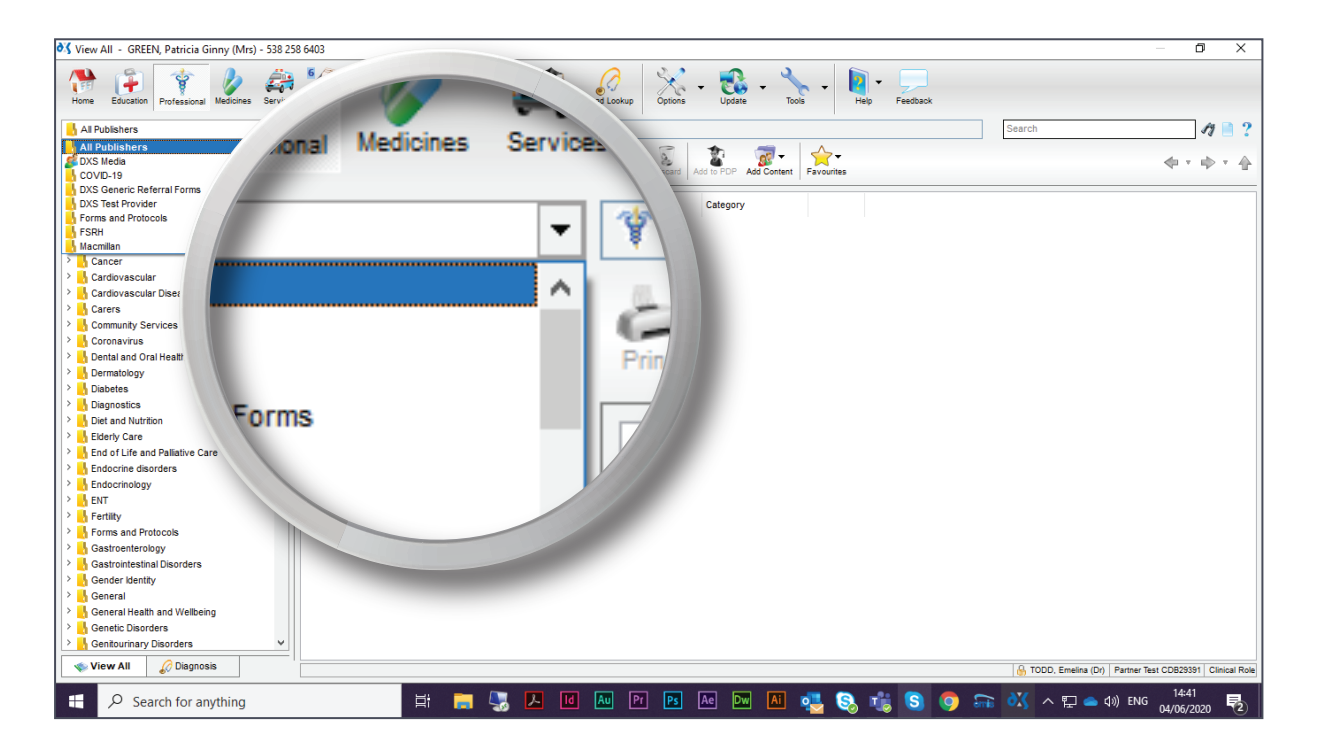

3. Clicking, for example, on 'NICE Guidance', will only display content that is associated with NICE.

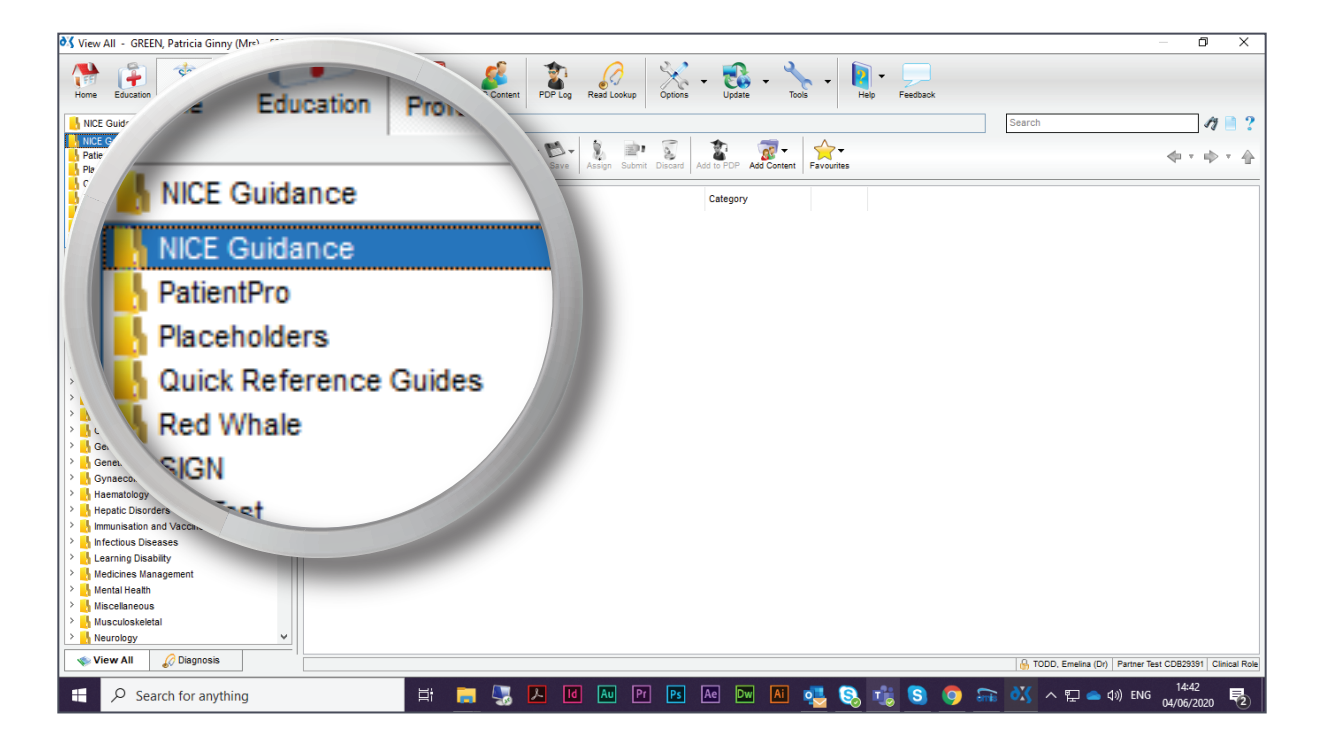

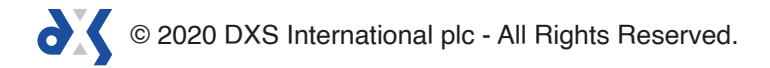

4. To view your CCG content, click on the 'CCG Content' button.

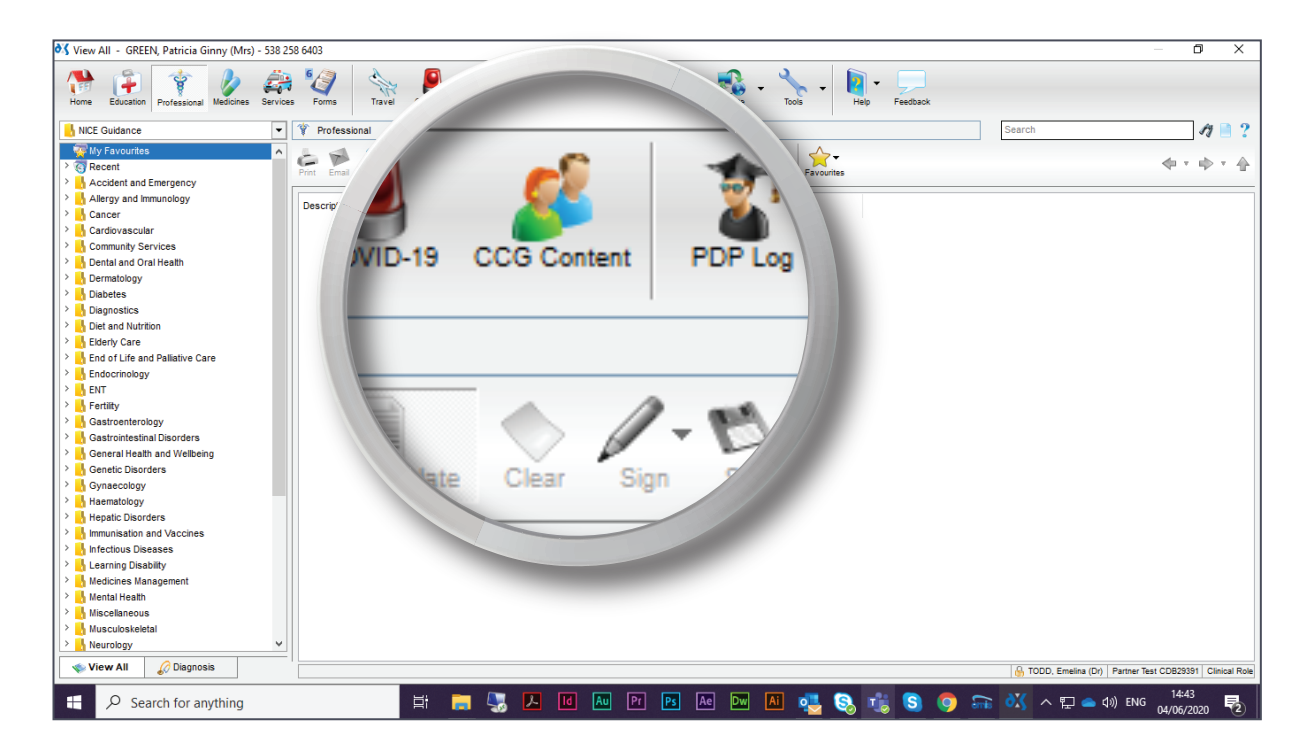

5. This will reset the filter to 'All Publishers'.

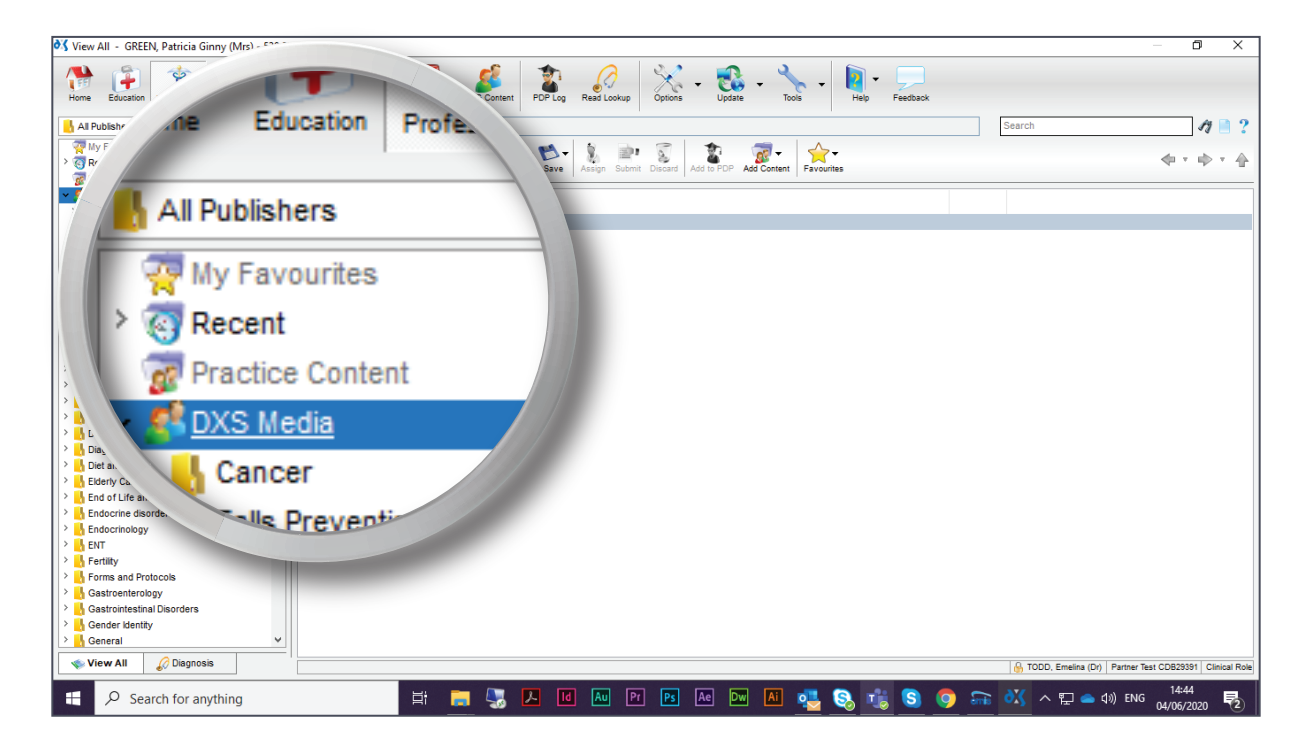

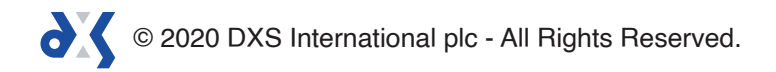

# Support

0800 028 0004 (option 1)

support-uk@dxs-systems.com

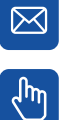

dxs-systems.co.uk

## Training

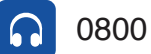

0800 028 0004 (option 2)

training@dxs-systems.co.uk  $\boxtimes$ 

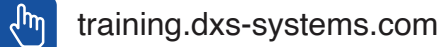

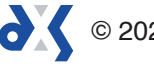